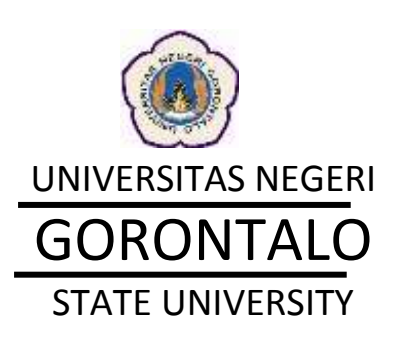

Institutional

Repository

Arbyn Dungga

Pusat Teknologi Informasi dan Komunikasi Universitas Negeri Gorontalo 2013

# **OUTLINE :**

- I. Pengenalan Repositori UNG
- II. Keanggotaan & Prosedur Unggah File
- III. Prosedur Publikasi Hasil Penelitian dan Karya Ilmiah Dosen
- IV. Integrasi Portal Garuda
- V. Statistik Dokumen

#### I. Pengenalan Repositori Unversitas Negeri Gorontalo

Repositori Universitas Negeri Gorontalo adalah situs online yang berisi dokumen-dokumen digital yang bisa diakses secara terbuka melalui internet. Repositori Universitas Negeri Gorontalo beralamat di <u>http://repository.ung.ac.id</u>

Repository ini dibangun sendiri oleh pihak universitas sebagai upaya mempublikasikan dokumen digital, penelitian dan karya ilmiah. Berikut adalah capture dari situs repository UNG

> UNG REPOSITORY Kategori Direktori DAJ-PMH About Bekerja di Awan dengan UNG Cloud Data Storage. Jadilah Sahabat kami. Dan Anda akan dapat mengakses layanan atau data yang mengharuskan login terlebih dahulu. Data Publik Sindikat Berkas OAI-PMH n meretagi teberapa dala hara untuk toka dikensar net putek Walaw nela beberapa dala yang eretang merejapanaka toga farahat galaw. da riverstapablari por Gaturinan bertan bertan tert kana kecat tautan moliter yang taun kecat dari a tauwanan gi ani ( NAME AND POST komi yeng terja Asda inan di Mataman joj Constanting of Title Inter BERKAS TERBARU SERING DIUNDUH PENGUNGGAH TERBANYAK PERMASALAHANNYA Peophilungan Bohan Kerja 💦 Sadar wagangang di Jamba KARTIN 1, MAH (1H), Glaveavelah Dunion. Arbyn Mousarte Estanty ari Durgga Talin nengungan 18 bina Divingualit dans tengan (11 til 3015 dawah arbanyak titilit kai nyak dipatrikan pville 1avggai 25.12.2512 Guru Sejati" unluk Pendidikan Karakter Pertitungan Betsan Kerja Challet Lunarity Team menggangam rit Server Manusla Indoersia Generarii 2045 D. KARNA DAARI Suit Dis PS Varyan Rahm. VACATEODINEED CKIT AMMI NAXARIO Extendy on Dianage Drungson swite langua 21 10 2010. Torials durinker and anyone 20-41 load largest statistical Nacilin Sada neegongan 2 term parts torogan 25 in 2015 PERAN KEPALA SEKOLAH DALAM Pengramaman Registerant Utang Malasiswa Baru Seleksi SNMPTN 2013 DOMMEN Public Unit (Selek Barriteman PELAKSANAAN BIMBINGAN DAN Nurdin Nadjamaddin Sadah nanggangani 21 da CONSELING DI SEKOLAH KARIWA KARAH Lines Class He bitaryam Hatawa Tardel dailed situation (#12 Aut loan dailed and Sadah mangpengpeti fil berias Dianger men means in 10.1013. pado tergori do do 2010. Preferensi Mesyarakat terbadap Panduan Pereditian Olkel Edisi IX Sakarman Karsuli Sada renggergen 15.5mm Penantaatan Sumberdaya Tambang oleh PT Gorontalo Minetal di Kabupaten Bone INFO PERENTIAN CIVIC CRIERI Lambia Sudati dentelar sebanyai (2016 kali sepat dastrikan) Bolargo AND DESCRIPTION OF THE OWNER OF THE OWNER OF THE OWNER OF THE OWNER OF THE OWNER OF THE OWNER OF THE OWNER OWNER Larris Mohamad Kamil Amali, S.T Salar nergangan 14 lenki KARTIN EMANI DUIN I Perint ogramman Web 15. WETHER KU, Jek Connection Machinese Nation durater returning all all fail ingen diptember perint rengger 20.00 2010 Divergent costs torque 29, 10, 2015. DAFTAR PELAMAR LULUS VERIFIKASI Maryam Ngabito Nabiti ranggangan 12 kenas ADMINISTRASI CPHS 2013 JNIVERSITAS NEGERI GORONTALO of Interview Highers KEPEDAWARE: Dicercipanti prelie tercipali. 18-10.0010 Dampak Slore Absorptione Dalam Menantisutikan Minat Beli Konsumen HASK, PENELITWI CHO, Martin Almani Diversigner (contaction barries) with the 2003 Dampak Protestar Peripatan Kredit () HWOR, PEREL/TWO CHAR MACHE Drugger participant Fig. 2013. MACHINE APPEND PLISTNOV © 2011 NUMERICAL INCOME

#### II. Keanggotaan dan Prosedur Unggah File

Repositori Universitas Negeri Gorontalo memiliki sistem keanggotaan yang mewajibkan anggotanya untuk terlebih dahulu mendaftar dulu menjadi SahabatUNG melalui website <u>http://sahabat.ung.ac.id</u>

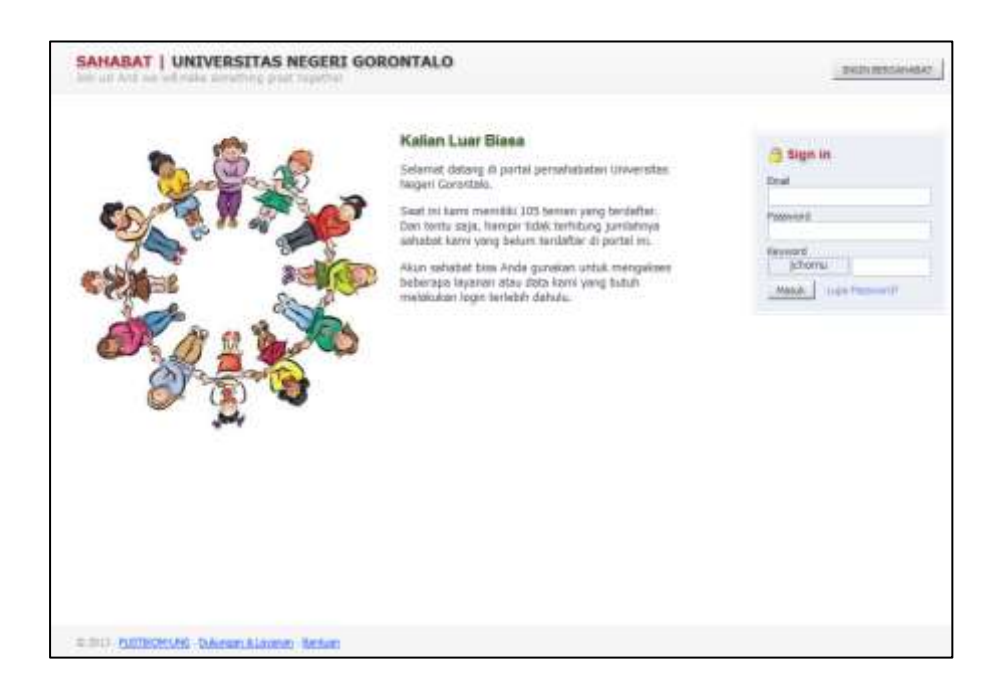

Manfaat dari menjadi sahabat UNG adalah bisa mendownload file-file yang diupload khusus untuk anggota repository. Disamping itu Sahabat UNG juga bisa mendapatkan akses menggunakan fitur eJournal Builder melalui website <u>http://ebuild.ung.ac.id</u> yang berguna untuk untuk melakukan digitalisasi jurnal cetak menjadi ejurnal dan mempermudah pengelolaan jurnal mahasiswa ke dalam sistem eJurnal yang berbasis OJS (Open Journal System). Dokumentasi tentang penggunaan fitur ini bisa diunduh di http://repository.ung.ac.id/get/kms/2599/eJournal-Builder.pdf Yang berhak untuk mengunggah file di Repository UNG hanya dosen dan tenaga penunjang akademik Universitas Negeri Gorontalo

Proses unggah file melalui aplikasi Knowledge Management System (KMS). Aplikasi KMS adalah aplikasi berbasis web untuk manajemen file personal, grup dan umum yang terintegrasi dengan backend SITU dan output ke publik ditampilkan melalui repository. Aplikasi KMS bisa diakses dari <u>http://kms.ung.ac.id</u>

| $\frown$ | KMS EXPLOREE<br>UNIVERSITAS NEGERI GORONTAL |
|----------|---------------------------------------------|
|          | KMS-ID                                      |
|          | PASSWORD                                    |
| 2 E      | KEYWORD limtwc                              |
|          | Planet UNG                                  |
|          | Masuk                                       |

Untuk mengunggah file yang akan ditampilkan di Repository UNG, pada saat mengupload file harus mencentang **Global Publish**.

| Ung           | gah Berkas     |                                                                                             | × |   |
|---------------|----------------|---------------------------------------------------------------------------------------------|---|---|
| Nama          | a Berkas       | Browse NASKAH AKADEMIK LTIK (2).pdf                                                         |   |   |
| Judu          | ıl             | Naskah Akademik LTIK                                                                        |   |   |
| Kete          | rangan         | Draft <u>Rancangan Naskah Akademik</u><br>Perubahan <sup>Status</sup> PUSTIKOM Menjadi LTIK |   |   |
|               |                |                                                                                             |   |   |
| Perm          | nisi Untuk     | UNG 🗨                                                                                       |   |   |
| Kate          | gori           | Dokumen Publik UNG                                                                          |   |   |
|               |                | 🗹 Global Pulish                                                                             |   |   |
|               |                | Member Only                                                                                 |   |   |
| Pusta<br>Peng | aka-<br>jarang | <u>Pusat Teknologi Informasi dan Komunikasi</u>                                             |   |   |
|               |                |                                                                                             |   |   |
|               |                | Unggah Batal                                                                                |   |   |
|               |                |                                                                                             |   |   |
|               |                |                                                                                             |   |   |
|               |                |                                                                                             |   | 1 |

Bila file ini hanya diperuntukkan khusus bagi member atau sahabat UNG, maka kita harus mencentang kotak Member Only.

Di dalam KMS file ini akan tampil pada list file kita

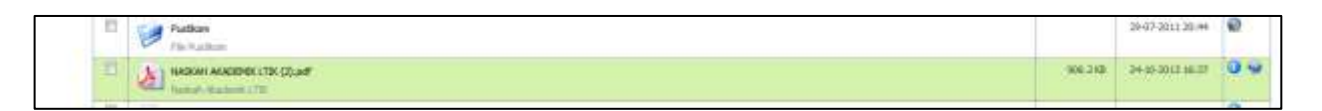

Sedangkan di Repository akan tampil sebagai berikut

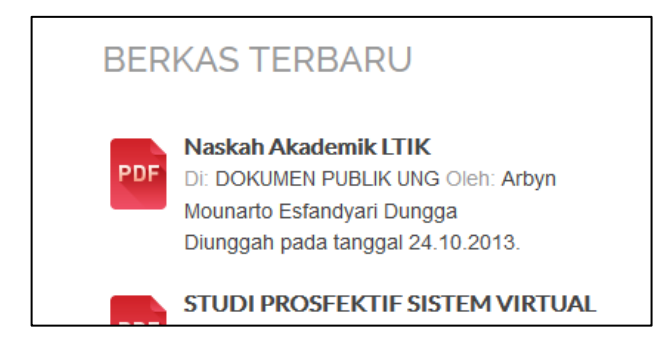

Bila kita klik pada judul file tersebut makan akan tampil halaman informasi mengenai file tersebut

| UNG REPOSITORY                                                                                                  | Kategori Direktori                            | DAI-PMH                   | About |      | Search .                                                |
|----------------------------------------------------------------------------------------------------|-----------------------------------------------|---------------------------|-------|------|---------------------------------------------------------|
| - Chinn                                                                                                    |                                               | T                         |       | 1/10 |                                                         |
| Jadilah <mark>Sahabat</mark> kami. D<br>Jayanan atau data yang                                                  | Dan Anda akan dapat n<br>mengharuskan login t | nengakses<br>erlebih dahu | łu.   |      | Login                                                   |
| DOKUMEN PUBLIK U<br>Nativiti Akadomik 131K<br>Terconi 24 16 2017<br>FEROMOSOW<br>Attain Magnetic Estendent Dung | NG                                            |                           |       | BIO  | Arbyn Mounarto<br>Esfandyari Dungga                     |
| PERSONIC<br>Pusat Takadop Informasi dan Ko<br>CERTIFER<br>-<br>-<br>Dist Rancangan Naskah Akadam                | mutikasi<br>na Perubahan Status PJ/STIRCH     | et Mergadi 1.71%          |       |      | 000                                                     |
| 0                                                                                                    |                                               |                           |       |      |                                                         |
| F 🔯                                                                                                    |                                               |                           |       |      | PUSTNICHLE 2019-2019<br>NAVERISTNICH NEISER (LORONTHLI) |

## III. Prosedur Publikasi Hasil Penelitian dan Karya Ilmiah Dosen

Dosen yang akan mempublikasikan Hasil Penelitian dan Karya Ilmiah bisa mengunggah dari aplikasi SIMLIT (Sistem Informasi Penelitian)

Aplikasi SIMLIT sendiri merupakan aplikasi yang digunakan untuk proses hibah penelitian dari proses pembukaan lowongan, pendaftaran, proses seminar, review hingga laporan penelitian. Penelitian yang telah selesai diproses melalui aplikasi SIMLIT secara otomatis laporannya akan ditampilkan di Repository pada Direktori Penelitian.

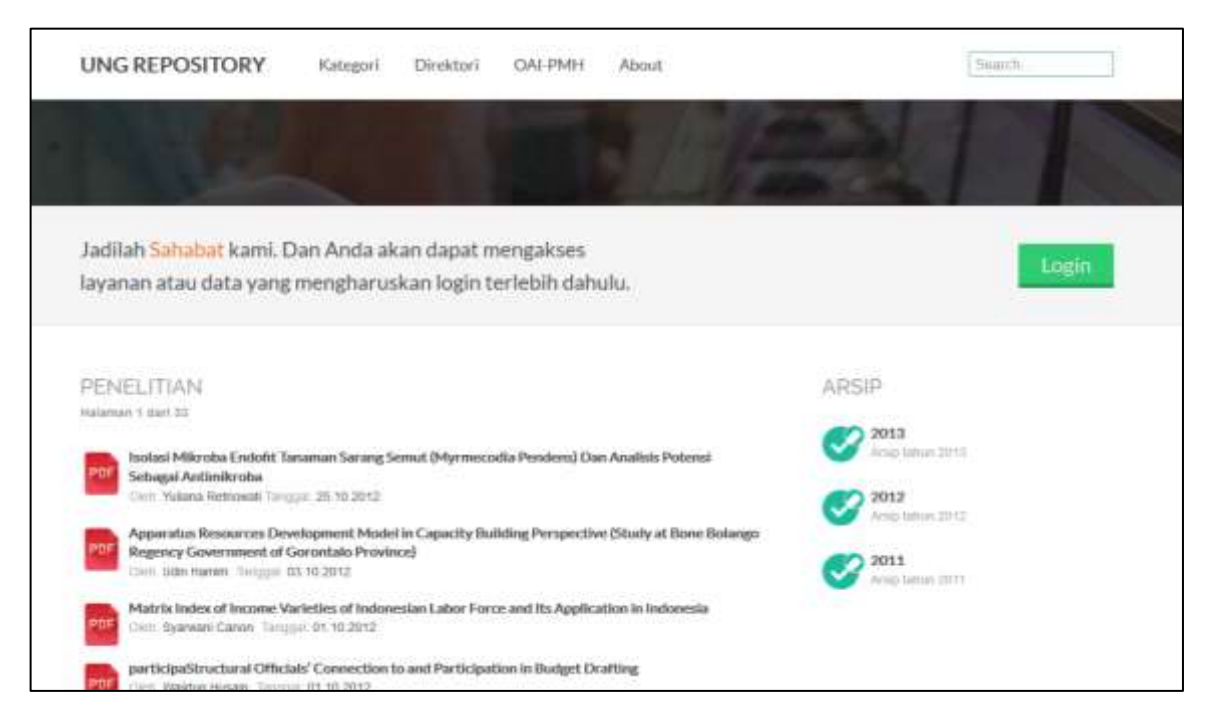

Sedangkan bagi dosen yang akan mempublikasi hasil-hasil penelitian yang telah dilakukan sebelum aplikasi SIMLIT ini tersedia, bisa mengunggah hasil penelitiannya di menu hasil Penelitian

| AREA UNI    | VERSITIAS NEO | ERI GORONTALO |  |          |         |           |         | and the same of |
|-------------|---------------|---------------|--|----------|---------|-----------|---------|-----------------|
| U           |               |               |  |          |         |           |         |                 |
| PERMIT      |               |               |  | Heranda. | gunnan. | 794.00.00 | Laporas | - and a second  |
| -           |               |               |  |          |         |           |         |                 |
| 16.0        | 2112.9        |               |  |          |         |           |         |                 |
| Saultraday. | - Shear       |               |  |          |         |           |         |                 |
| Selli .     | -Tenna -      |               |  |          |         |           |         |                 |
|             |               |               |  |          |         |           |         |                 |

Hasil penelitian yang diunggah dari menu ini akan ditampilkan pada Direktori Hasil Penelitian.

| UNG REPOSITORY Kar                                                                                                    | tgori Destant                                                     | ON INH                   | Abruit                         |             | himith                                  |
|----------------------------------------------------------------------------------------------------|-------------------------------------------------------------------|--------------------------|--------------------------------|-------------|-----------------------------------------|
| - THEORY                                                                                                    |                                                                   |                          |                                | 1100        |                                         |
| Jadilah <mark>Sahuhut</mark> kami. Dan A<br>Tayanan atau data yang meng                                                                                                    | nda akan dapat m<br>Maruskan login te                             | engakses<br>vriebih dahu | Ala.                           |             | togin                                   |
| HASIL PENELITIAN                                                                                                    |                                                                   |                          |                                | Altsa       |                                         |
|                                                                                                    | Mariane Subday And                                                |                          |                                | Constant of |                                         |
| Definition Weigate Designer Probaution<br>Agebaute Designer B.                                                                                                    | Ragion on Westman (1904)                                          | Water City Box           | nero Kilitink                  | S           | 6                                       |
| Disperturbani Perubawa da ing                                                                                                    | Maninya Terhadap Peri                                             | Normal Products          | an Pada (contingo              | C 2011      |                                         |
| Compatibility Sectors                                                                                                    | nt.<br>Ang Kurbiter Jalan Braga                                   | Satu Tripser 1           | In the last of the local image |             |                                         |
| Los Cartana Maninger 51                                                                                                    | 10-10-12 42-28-15                                                 |                          |                                |             |                                         |
| The Barlie Monet Couper With                                                                                                    | #***. (                                                           |                          |                                |             |                                         |
| Contraction and Traces and State                                                                                                    |                                                                   |                          |                                |             |                                         |
| Approach in PGBD                                                                                                    | 9.626                                                             |                          |                                |             |                                         |
| Cline Hands Personalisant dark Lago                                                                                                    | Backbrouten.<br>0 (1.201)                                         |                          |                                |             |                                         |
| Changing Caritolate in Indonesis<br>tree Researchingser News 2019                                                                                                    |                                                                   |                          |                                |             |                                         |
| Radiopo Politik Manyarakat Indee                                                                                                    | entin<br>A devela                                                 |                          |                                |             |                                         |
| The Strength Tables City of St                                                                                                    | PETERSO NERCESSA<br>PETERSO NERCESSA                              | PRJ Debuck Ser           | langan Maka (Ingani)           |             |                                         |
| Burthdown belownin Balk das Be                                                                                                    | ne dat Pengerahapa Ne<br>Gradutt                                  | hadige Maribail Bat      | han                            |             |                                         |
| Additional and the Heads (DTM                                                                                                    | (Pade Peciencaegoe Sito<br>19 million                             | Aller Stehas Robel       | Bethlarg                       |             |                                         |
| Anabia Wilayah Unitat Ophicael<br>Dan was malaine, 3.7, Mill 2013                                                                                                    | Pelayanan behardmaktur<br>Jar ministerin                          | Publik is Kata-Ge        | metale                         |             |                                         |
| Analisis Revisation CPU day DRM                                                                                                    | dani Beberapa Specific B<br>19.16 (201)                           | -                        |                                |             |                                         |
| Analas Menoral passified Half                                                                                                    | Bast Nation, Alare Gener<br>(10,201)                              | tale for hereithe        | bad.                           |             |                                         |
| Annu stars want in the second second second                                                                                                    | ERIMENT (FED-1) DALLAN<br>Mala                                    | PELKANAN BU              | Indexis Sector                 |             |                                         |
| Analysis before the state of the state of th | Coldell'Austice Connectication<br>(constructions) (constructions) |                          |                                |             |                                         |
| Analysis Holongae Dighot (Jook)                                                                                                    | fan dae Problandhas Pa<br>1921 - N. H. 2018                       | orff. loken Kar          | dido(19ahasan                  |             |                                         |
| Analala Faktur Faktur Tang Han<br>Pantendapan Manyanaka di Kat<br>Peru Jawas Manyaraka di Kat                                                                                                    | progen (H. Kumeutiae P)<br>la Grentale                            | rýanas Bergalk I         | Nota Program Hanland           |             |                                         |
| Analos Bake hits Bahasa keter<br>(m. Namer Langer 30, 12, 2015                                                                                                    | ala Unital SHP Kides (K)                                          | Arrigan Pendidud         | an Denafili                    |             |                                         |
| Analita Reamanar Holes Over Hol<br>Uni Recorded Holes and Team Te                                                                                                    | ernet Prokenst (VCMP)<br>sen, 5 Kan, Midna Singul                 | 14.102210                |                                |             |                                         |
| Augorithma Ascellaria bada Mi<br>Pence Jakan Sacadan Jawan<br>Ing Tanta Sacadan Jawan                                                                                                    |                                                                   | OFTINESCIENCE            | ONE SEMULTURITOR               |             |                                         |
| Alat Per aja dalam pergujaran ma<br>(                                                                                                    | international de Schwidt Dans<br>Angele 18, 16, 2013              | 1                        |                                |             |                                         |
| Transformational Social dat Periods I<br>Inc. Matchaneer, Inc. 1993                                                                                                    | Roperatultul Hormaja<br>Hil                                       |                          |                                |             |                                         |
| a a a a a ana                                                                                                    |                                                                   |                          |                                |             |                                         |
|                                                                                                    |                                                                   |                          |                                |             |                                         |
|                                                                                                    |                                                                   |                          |                                |             | Pathone are and<br>pro-static addition. |

Disamping hasil penelitian, paar dosen juga bisa mengunggah karya ilmiah yang pernah dihasilkan baik dalam bentuk artikel di Jurnal, buku, materi seminar, procedding, dll melalui menu Karya Ilmiah di SIMLIT.

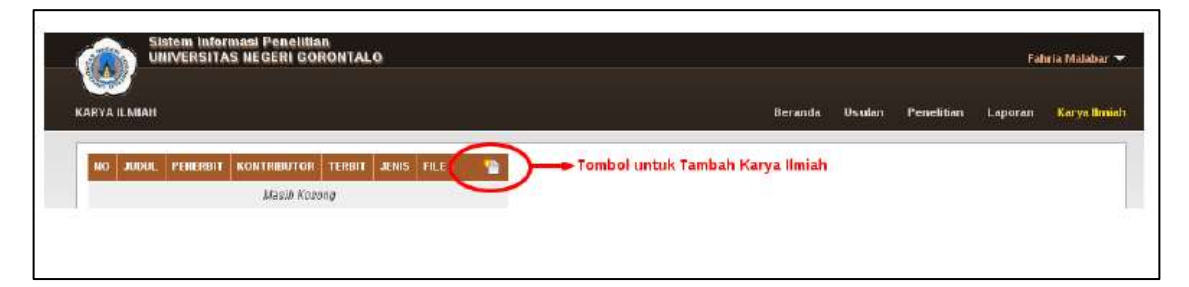

Untuk m,engupload karya Ilmiah, silhkan klik Tombol Karya Ilmiah seperti ditunjukkan pada gambar diatas. Selanjutnya akan tampil formulir seperti berikut

| TAMBAH KARY                                       | AILMIAH                                                                      |
|---------------------------------------------------|------------------------------------------------------------------------------|
| Judul :                                           |                                                                              |
| Subjek : Bu<br>Br<br>IIm<br>Ke<br>Ko<br>Oli<br>Pe | udaya<br>conomi<br>nu Sosial<br>esehatan<br>omunkasi<br>lahraga<br>endidikan |
| Abstrak :                                         |                                                                              |
| Penerbit :                                        |                                                                              |
| Kontributor :                                     |                                                                              |
| Terbit : 20                                       | 2012 🔻 Jenis Material : - Tidak Dipilin - 🔹                                  |
| Right :                                           |                                                                              |
| Berkas : C                                        | Choose Fie No file chosen                                                    |

Isilah formulir sampai selesai, upload file dalam format PDF.

File-file Karya Ilmiah yang diupload disini akan tampil di Repository pada Direktori karya Ilmiah

| UNG            | REPOSITORY                                                                                                    | Ratingue1                                                                                                    | Direktori                                                                                                    | OAU PMRH                                                                                                    | Norut                                                                                                    |                                                                                                    | that the                               |
|----------------|----------------------------------------------------------------------------------------------------|----------------------------------------------------------------------------------------------------|----------------------------------------------------------------------------------------------------|----------------------------------------------------------------------------------------------------|----------------------------------------------------------------------------------------------------|----------------------------------------------------------------------------------------------------|----------------------------------------|
|                |                                                                                                    |                                                                                                    |                                                                                                    | T                                                                                                    |                                                                                                    | in the                                                                                                    |                                        |
| Jadik<br>Inyar | ah <mark>Suhabat</mark> kami. Di<br>san atau data yang i                                                                                                    | an Anda aka<br>mengharuska                                                                                                    | n dapat m<br>In login la                                                                                                    | engakses<br>orlebih itahu                                                                                                    | ılu.                                                                                                    |                                                                                                    | Login                                  |
|                | VALUMENT<br>INTERPORTANT<br>INTERPORTANT<br>INTERO | CREMINAN ARE LAU<br>ANI LANGERTO ANA<br>I G. 2010<br>IESA MARANE GAN<br>IESA MARANE GAN<br>IESA MARANE GAN<br>IESA MARANE GAN<br>IESA MARANE GAN<br>IESA MARANE GAN<br>IESA MARANE GAN<br>IESA MARANE GAN<br>IESA MARANE GAN<br>IESA MARANE GAN<br>IESA MARANE GAN<br>IESA MARANE GAN<br>IESA MARANE AND<br>IESA MARANE AND<br>IESA MARANE<br>IESA MARANE AND<br>IESA MARANE AND<br>IESA MARANE<br>IESA MARANE<br>IESA MARAN | T TE SOLIN DE<br>Internet Con Go<br>Cattyle Records<br>Internet aller for<br>Cattyle Records<br>Internet aller for<br>Cattyle Records<br>Inter | IBAAN ARTINO<br>BRITOLO<br>INT PESUITA DI<br>BARTER ANAK<br>BARTER ANAK<br>HANDROOD<br>HILDAN PECCO<br>IN AR DAWAR<br>PESUITAWAR<br>PESUITAWAR<br>SO | A ANALISEL COMPORTE<br>DIE TTERLAGAN MICOL<br>21 Marchi<br>JEAN DIRUER PAGD<br>IONY TERLAGAN CARDA<br>REP SERAGAN CARDA<br>ADMILLERMACAN<br>DESIG CARD | ADSIP<br>ADSI<br>Management<br>Market<br>Marke |                                        |
|                | TALA ISULA ANNUALISI<br>INTERNATIONAL INTERNATION<br>INTERNATIONAL INTERNATIONAL<br>INTERNATIONAL INTERNATIONAL<br>INTERNATIONAL INTERNATIONAL<br>INTERNATIONAL INTERNATIONAL<br>INTERNATIONAL INTERNATIONAL<br>INTERNATIONAL INTERNATIONAL<br>INTERNATIONAL INTERNATIONAL<br>INTERNATIONAL INTERNATIONAL<br>INTERNATIONAL INTERNATIONAL<br>INTERNATIONAL INTERNATIONAL INTERNATIONAL<br>INTERNATIONAL INTERNATIONAL INTERNATION                                                                                                    | DARIS DARI KELAV<br>DURATEN BICHE B<br>UT, HE Desput D<br>BURASI MANAAD<br>201 MARIA MANAAD<br>201 MARIA<br>DURATA<br>BURASI<br>BURASI<br>MARIA MARIA T                                                                                                    | ARAN USAU<br>DUARDO<br>VUSITI<br>MEN DAW OF<br>MUALAHADO                                                                                                    | n aparlan (CT)<br>Looraan (CC)<br>Ma<br>Ma<br>Ma<br>General 2041                                                                                     | INTER INVESTIGATION                                                                                                    |                                                                                                    |                                        |
|                | Preside account of the Outline<br>Construction of Darper shares for<br>Adaptation Breeze Distances<br>in the Adaptation Breeze Distances<br>in the Adaptation Provide a Con-<br>Product Adaptation of Con-<br>Product Adaptation of                                                                        | IDALAH PELAKS<br>DED Intel 210<br>Intel Provide the<br>Intel<br>ADAM BARASA (1)                                                                                                    | Welcon Dines<br>ana<br>n Sentembry<br>Nei SASTINA I                                                                                                    | ancuse tweever<br>a Taurkang one d<br>HDOMESIA IWEN                                                                                                  | HIGELINGLOCHTHODIAIH<br>17 Gaonatais Meinratai<br>A RHIANG SHACK                                                                                       |                                                                                                    |                                        |
|                | Negative second state America<br>Section<br>The Second Second Section Re-<br>traction Research Second Second<br>America Research Second Second<br>Second Second Second Second Second<br>Second Second Second Second Second<br>Second Second Second Second Second<br>Second Second Second Second Second<br>Second Second Second Second Second<br>Second Second Second Second Second<br>Second Second Second Second Second<br>Second Second Second Second Second<br>Second Second Second Second Second<br>Second Second Second Second Second<br>Second Second Second Second Second<br>Second Second Second Second Second<br>Second Second Second Second Second Second<br>Second Second Second Second Second<br>Second Second Second Second Second<br>Second Second Second Second Second Second<br>Second Second Second Second Second Second Second<br>Second Second Second Second Second Second Second<br>Second Second Second Second Second Second Second Second Second<br>Second Second Seco                                                                                                    | OVEL BELEWORD<br>Inter<br>Impact Load at Rate<br>of TR 10.3010<br>In Alexandri Dressing<br>of the cost                                                                                                    | KARYA ARM<br>putre Current<br>Constatu                                                                                                    | UNIPODE : Sebus<br>Late Olaris Previo                                                                                                    | fi Kaplan Norivingt<br>ni Garantako                                                                                                    |                                                                                                    |                                        |
|                | Higher Constitute<br>from Source Constitute To<br>Second State Constitute To<br>Second State Constitute State<br>REFOR CONSTITUTE STATE<br>REFOR CONSTITUTE STATE<br>Second State To Second State                                                                                                    | NUMBER OF STREET                                                                                                    | HACIYARAKA                                                                                                    | а разнавалал<br>парияталика                                                                                                    | NTINA SHAMAR DI                                                                                                    |                                                                                                    |                                        |
|                | Construction Markington data<br>Construction of Userperin Harden of<br>Missiogenetic Biological data<br>and the Construction of Provided<br>Construction (St. Maryane Landon, M.<br>Anadhale Michaeladitae) Provided<br>Constructions (St. Maryane Landon, M.<br>Harden Helderleichens aller M.<br>Mission, Cons. 16, Maryane Tartens).                                                                                                    | receivering datases<br>in relationships called<br>in the foregraph of the<br>first foregraph of the<br>first foregraph of the<br>other foregraph foregation<br>in the foregraph foregoing<br>of the foregraph foregoing<br>of the foregraph of the                                                                                                    | Karlatta Mari<br>2015<br>2015<br>2015<br>Alaskerik dal<br>1g Karls<br>2015                                                                                                    | generi Perdidik<br>generi Perdidik<br>n Penghal Gero<br>genbiangkatka                                                                                | ar (D. Sokolak)<br>ar (D. Sokolak)<br>skala<br>n Aktissiza (kar. Hanil                                                                                 |                                                                                                    |                                        |
|                | 8 8 1 Mars                                                                                                    |                                                                                                    |                                                                                                    |                                                                                                    |                                                                                                    |                                                                                                    |                                        |
| Ŧ              |                                                                                                    |                                                                                                    |                                                                                                    |                                                                                                    |                                                                                                    | 14000 contractor                                                                                                    | ANTINON & ANY, JUST<br>MININ DOMONTALO |

## IV. Integrasi Portal Garuda

File-file ilmiah yang berada di direktori Penelitian, Hasil Penelitan dan Karya Ilmiah saat initelah teritnegrasi ke Portal Garuda melalui fitur koneksi OAI-PMH (Open Archives Initiative Protocol for Metadata Harvesting). Sebagai contoh kita mencari kata kunci "elearning administrative" di Portal Garuda maka akan tampil hasil pencariannya sebagai berikut :

| Beranda Kontributor               | Katalog Statistik                       | (2)                         |                                                                                  |
|-----------------------------------|-----------------------------------------|-----------------------------|----------------------------------------------------------------------------------|
| Elearning                         | Administrative                          | Telusuri                    | Hasil Pencarian Kata Kunci "Elearning Administrative"                            |
| Lingkup: Semua   Desti            | :   Internacional                       | Hasil 1                     | - 15 dan sekitar 873 hasil telusur untuk Elearning Administrative. (0.721 detik) |
| Relasi pencarian                  | Elearning Administrative Sin            | nplification Through Integr | ration With Academic Information System of Higher Education                      |
| Elearning Administrative          | Syameu Qamar Badu » Universita          | ns Negeri Gorontalo         |                                                                                  |
| Elearning Administrative<br>penal | Cms<br>Shulamite Damayanti » Universita | es Ma Chung Malang          |                                                                                  |

Bila kita klik pada judul hasil pencarian maka akan tampil detail informasi dari hasil pencarian tersebut

| ser daa              |                                                                                                    |                                                                                                    |
|----------------------|----------------------------------------------------------------------------------------------------|----------------------------------------------------------------------------------------------------|
| Kembali ke ha        | isil pencarian                                                                                                    | Detil Metadata   Waktu telusur 0.02 detil                                                                                                    |
| Judul                | Elearning Administrative Simplification                                                                                    | Through Integration With Academic Information System of Higher Education                                                                                                    |
| Pengarang            | Syamsu Qamar Badu                                                                                                    |                                                                                                    |
| Subjek               | Sains                                                                                                    |                                                                                                    |
|                      | Since 2006 there was no increase of el<br>showed elearning implementation shou<br>information (SIAT). Integration patterns | earning implementation in Gorontalo State University. The assessment results in 2011<br>ild be simplified by integrating elearning system into the integrated system of academic<br>covers four aspects: user (faculty, students, operator), subject, attendance and |
| Abstrak              | assignment grade. After four months in<br>elearning                                                                        | plementation of new elearning application, there are a significant increase in the use of                                                                                                    |
| Abstrak<br>Permalink | assignment grade. After four months in<br>elearning                                                                        | plementation of new elearning application, there are a significant increase in the use of                                                                                                    |
| Abstrak<br>Permalink | assignment grade. After four months in<br>elearning                                                                        | plementation of new elearning application, there are a significant increase in the use of                                                                                                    |
| Abstrak<br>Permalink | assignment grade. After four months in<br>elearning                                                                        | plementation of new elearning application, there are a significant increase in the use of                                                                                                    |

File-file Karya Ilmiah yang diupload disini akan tampil di Repository pada Direktori karya Ilmiah

# V. Statistik Dokumen

Statistik Dokumen, pengunggah dan download di aplikasi repository ini bisa dilihat pada menu About.

| Jadil                                  | lah Sahabat kam                                                                        | i. Dan Anda akan dapat mengakses                                                                                                    |         |          |
|----------------------------------------|----------------------------------------------------------------------------------------|----------------------------------------------------------------------------------------------------|---------|----------|
| laya                                   | nan atau data ya                                                                       | ng mengharuskan login terlebih dahulu.                                                                                                    |         | E0800    |
| АВС<br>Наганы                          | UT<br>an t dan M                                                                       |                                                                                                    |         |          |
| Junian<br>Total N<br>Pengar<br>Tipe Be | total Lincon 2018<br>oreksi Digital 1471<br>togan terbanyak tody<br>shaa Terbanyak pdt | 01<br>Macrenat                                                                                                    |         |          |
| -                                      | PENGUNDGAN                                                                             | NAME OF THE R                                                                                                    | TIPE    | UNDUH    |
|                                        | Abd Art Perds 5 Kom                                                                    | Model Series and Netro SKPC Metalal Promonances Jonana, Berbaris, ACMP of                                                                                                    | 107     | 13       |
|                                        | Abit Age books 3 Korn                                                                  | Outrownale Primar Fairman, Briter Television, Worman, 6-Li provincia Preneritati Davan Jona Gorortato pet                                                                                                    | 107     |          |
| 4                                      | Abd. Kaden Masareng                                                                    | naturagan kecerdanan intektual kecardanan semutati kecardanan sgintusi peon keperanganan kepata sekulah di klim<br>Maktura Sergan Amerika Matsia pada pandattan manangah kata garartatu pat                                                                                                    | ba      |          |
| - 4                                    | Abd. Rahmon Kyllu                                                                      | Undangan pdf                                                                                                    | 10      | 80       |
| 8                                      | Abitur Hahazi Ole                                                                      | Pendenatan Sebin Pengerakan Sumber Daya Penkanan Tangkol Yang-Benawasan Lingkungan Dan Benetanyakan<br>Di-Propina-Gorontavo pat                                                                                                    | por     |          |
| ¢                                      | About Helical Citi                                                                     | (and bit                                                                                                    | pø      |          |
| - P.                                   | Adda Hanid Aniyat                                                                      | Arvenis Potensi Dava Davang Pengembangan Pelemakan Saja Potring di Kabupatén Potewato ad                                                                                                    | pe      | 118      |
| đ                                      | About Harts Pana                                                                       | Mini Survey Pensarbalan Pasangan-Usia-Satur dan Surve-Indikator Kinerja Program Rencaria Pentaingkinan Jangka-<br>Menengan Raborok Anggota pat                                                                                                    | par     |          |
| 8                                      | Addat Rubraid                                                                          | Exercise Program Pendiditan Hewiteraam Palent 8-active Weinstatung Wage Clinical 4-Tatum & Kabupater Gorontato pdf                                                                                                    | bill    | 1        |
| 10                                     | Abdui Ratenat                                                                          | Kawija Pesilik Pendidikan tuto Formal pdf                                                                                                    | ba      | 4        |
| 11                                     | ADION HONOTOP                                                                          | mandhiman-dosei dai-remani-reprodura-remaja pit                                                                                                    | par     |          |
| 12                                     | Addu Ruhmuk                                                                            | Pentiman General Auto Demans Line Sele di Anis Cercetan pd                                                                                                    | par     |          |
|                                        | ADDIE HORMAN                                                                           | Cellindin - Laws (not - Add Second Callin d - National College)                                                                                                    | por     |          |
| 10                                     | Abud Hauan Burmoul                                                                     | Detends Denominan Anthen SMIT unter Deten off                                                                                                    | 00      | 102      |
| 0.354                                  | Maloboli                                                                               |                                                                                                    | 155     | 1 (1970) |
| 46                                     | Abid Hasan Baranai<br>Moletae                                                          | Petunguk Penggunaan Aphano Sali, IT-antak Operator Pakalan pat                                                                                                    | ba.     | 426      |
| -17                                    | Abut Hasan Barwhall<br>Ministrar                                                       | Perlanjus Penggunaan Apilitas ShiluT-untuk Operator Leetilaga pdf                                                                                                    | por     | 42       |
| 10                                     | Abid Hasan Barenal<br>Matabar                                                          | Petropol-Penggunaan-Apinasi-Salut-Unitas-Operatus-Lenbaga per                                                                                                    | par     | - 35     |
| - 10                                   | Administrative Administration                                                          | inger, van openen en sammen en som en en en en en en en en en en en en en                                                                                                    | page 1  |          |
|                                        | Actively of Act Acts                                                                   | Concer Occorde Anyos de Casaran en la transmise o que esta de avecana par                                                                                                    | 100     |          |
| 1                                      | Automatic Addition                                                                     | University of a company of the second second s | 90      |          |
| - 44                                   | Administration Administration                                                          | Metatos duais citas emas o operas camas dada sercicamente operas dadas cargos e sergas e terratario bain tacana<br>8-1/16 p.D.<br>1995 e Decemente Antenia do Casandor Alexandro del                                                                                                    | bas     |          |
|                                        | Address of the second                                                                  | The use of English is Section Science at 1998 (along specialist Debug) and                                                                                                    | por     |          |
| 100                                    | Annual Annual Annual                                                                   | The about companies in a finance as were true to any state of the second part                                                                                                    | per per |          |
| - 25                                   | Antiserogues education                                                                 | indonathing water or promote culture control control on the second second second second of                                                                                                    | :por    |          |

•

PUETIKOW & 2011-2010 UNIVERSITAS NEGERI GORONITALO Disamping itu memenuhi kebutuhan statistik web, telah dilakukan instalasi AWSTATS sejak tanggal 20 Oktober 2013. Hasil statistik web bisa dilihat pada tampilan berikut :

| e for:<br>y.ung.ac.id                                                                                                    | Last Update:                                                                                                    | 33 Oct 3013 - 02:40                                                                                                    |                                                                                                    |                                                                                             |                                                                                                    |                                                                                              |                                                                                             |                                                                                                    | 1           | CA-              |
|----------------------------------------------------------------------------------------------------|----------------------------------------------------------------------------------------------------|----------------------------------------------------------------------------------------------------|----------------------------------------------------------------------------------------------------|---------------------------------------------------------------------------------------------|----------------------------------------------------------------------------------------------------|----------------------------------------------------------------------------------------------|---------------------------------------------------------------------------------------------|----------------------------------------------------------------------------------------------------|-------------|------------------|
|                                                                                                    | Reported period:                                                                                                    | Oct + 2013 + OR                                                                                                    |                                                                                                    |                                                                                             |                                                                                                    |                                                                                              |                                                                                             |                                                                                                    |             |                  |
|                                                                                                    |                                                                                                    |                                                                                                    |                                                                                                    | <u></u>                                                                                     |                                                                                                    |                                                                                              |                                                                                             | _                                                                                                    |             |                  |
| darp                                                                                                    | and the second second se | March 19 4 Server                                                                                                    | Summe                                                                                                    | e y                                                                                         |                                                                                                    |                                                                                              |                                                                                             |                                                                                                    |             |                  |
| ordit.                                                                                                    | Einst skill                                                                                                    | 20 for 0012 - 56 22                                                                                                    |                                                                                                    |                                                                                             |                                                                                                    |                                                                                              |                                                                                             |                                                                                                    |             |                  |
|                                                                                                    | Land what                                                                                                    | 11 Oct 2013 ( 82-18                                                                                                    |                                                                                                    |                                                                                             |                                                                                                    |                                                                                              |                                                                                             |                                                                                                    |             |                  |
|                                                                                                    | 1000 1000                                                                                                    | Links a Links                                                                                                    |                                                                                                    | Number of visits                                                                            |                                                                                                    | 1.00                                                                                         |                                                                                             |                                                                                                    | 100         | Sandarate.       |
|                                                                                                    | UNIVERSITY OF A DECK                                                                                                    | 145                                                                                                    |                                                                                                    | 414                                                                                         | _                                                                                                    |                                                                                              | 767                                                                                         | _                                                                                                    | 2017        | 321.56 88        |
|                                                                                                    | Variable Traffic *                                                                                                    | -                                                                                                    |                                                                                                    | (1.19 visits/visitor                                                                        | 2                                                                                                    | 14.09 Pe                                                                                     | (Ski/Vait)                                                                                  |                                                                                                    | (7 HEAVIAR) | (763.5 408/viam) |
| 1                                                                                                    | tool unweed traffic *                                                                                                    |                                                                                                    |                                                                                                    |                                                                                             |                                                                                                    |                                                                                              | 25                                                                                          |                                                                                                    | 883         | 29.87.98         |
| And II Address                                                                                                    | and the second second                                                                                                    | and the second second se |                                                                                                    | Contraction of the                                                                          |                                                                                                    |                                                                                              |                                                                                             |                                                                                                    |             |                  |
| iders visituris                                                                                                    | * Not weekd traffic wolu                                                                                                    | ses traffic generated by robuta, w                                                                                                    | onne, se regrae erdi i                                                                                                    | sense HTTP about                                                                            | a podes.                                                                                                    |                                                                                              |                                                                                             |                                                                                                    |             |                  |
|                                                                                                    |                                                                                                    |                                                                                                    |                                                                                                    |                                                                                             |                                                                                                    |                                                                                              |                                                                                             |                                                                                                    |             |                  |
|                                                                                                    |                                                                                                    |                                                                                                    | Monthly N                                                                                                    | story                                                                                       |                                                                                                    |                                                                                              |                                                                                             | 1                                                                                                    |             |                  |
| (ban)                                                                                                    |                                                                                                    |                                                                                                    |                                                                                                    |                                                                                             |                                                                                                    |                                                                                              | 1                                                                                           |                                                                                                    |             |                  |
|                                                                                                    |                                                                                                    |                                                                                                    |                                                                                                    |                                                                                             |                                                                                                    |                                                                                              |                                                                                             |                                                                                                    |             |                  |
|                                                                                                    |                                                                                                    |                                                                                                    |                                                                                                    |                                                                                             |                                                                                                    |                                                                                              |                                                                                             |                                                                                                    |             |                  |
|                                                                                                    |                                                                                                    |                                                                                                    |                                                                                                    |                                                                                             |                                                                                                    |                                                                                              |                                                                                             |                                                                                                    |             |                  |
|                                                                                                    |                                                                                                    |                                                                                                    |                                                                                                    |                                                                                             |                                                                                                    |                                                                                              |                                                                                             |                                                                                                    |             |                  |
| Sadara                                                                                                    |                                                                                                    |                                                                                                    | 1.100                                                                                                    | Total Mary Star                                                                             | Mary Rev.                                                                                                    | the Ann Pa                                                                                   | a diet Nor                                                                                  | Dee                                                                                                    |             |                  |
| 18.77                                                                                                    |                                                                                                    |                                                                                                    | 201.3                                                                                                    | 2013 2013 2013                                                                              | 2013 2018 1                                                                                                    | 10.3 281.3 201                                                                               | 12 2013 2013                                                                                | 2013                                                                                                    |             |                  |
|                                                                                                    |                                                                                                    |                                                                                                    |                                                                                                    |                                                                                             |                                                                                                    | 10000                                                                                        |                                                                                             | 1984                                                                                                    |             |                  |
| *D .                                                                                                    |                                                                                                    |                                                                                                    |                                                                                                    |                                                                                             |                                                                                                    |                                                                                              |                                                                                             |                                                                                                    |             |                  |
|                                                                                                    |                                                                                                    |                                                                                                    | Moreh                                                                                                    | Unique .                                                                                    | to selected                                                                                                    | Page 1                                                                                       | 1818                                                                                        | ****                                                                                                    |             |                  |
|                                                                                                    |                                                                                                    |                                                                                                    | Month Jan 2013                                                                                                    | Victoria                                                                                    | water of                                                                                                    |                                                                                              | 1876<br>C                                                                                   | and some                                                                                                    |             |                  |
|                                                                                                    |                                                                                                    |                                                                                                    | Month<br>Jan 2013<br>Feb 2013                                                                                                    | Unique I<br>Vestinue                                                                        | vieta<br>0                                                                                                    | -                                                                                            |                                                                                             | ****                                                                                                    |             |                  |
| en<br>en<br>E<br>ng soordt enginee                                                                                                    |                                                                                                    |                                                                                                    | Mareh<br>Jam 2013<br>Fel: 2013<br>Mar 2013                                                                                                    | Uniques 1<br>Uniques 1<br>D<br>D<br>D                                                       | D<br>D<br>D                                                                                                    | 0.01                                                                                         | 0<br>0                                                                                      | C. C. C. C. C. C. C. C. C. C. C. C. C. C                                                                                                    |             |                  |
| en<br>en<br>E<br>ng saarch engines<br>ng staa                                                                                                    |                                                                                                    |                                                                                                    | Manth<br>Jam 2013<br>Heli 2013<br>Har 2013<br>Aler 2013                                                                                                    | Contracts 1                                                                                 | o and a second second s | 0                                                                                            | 0<br>0<br>0                                                                                 | Contraction of the local division of the local division of the loc |             |                  |
| en<br>en<br>en<br>ng asarch anginas<br>ng asar<br>Nacita                                                                                                    |                                                                                                    |                                                                                                    | Month<br>3en 2013<br>Polis 2013<br>Hair 2013<br>Apr 2013                                                                                                    | United to 1                                                                                 | D<br>D<br>D<br>D<br>D<br>D<br>D<br>D<br>D                                                                                                    | 0010                                                                                         | 0<br>0<br>0<br>0                                                                            | 0                                                                                                    |             |                  |
| en<br>ns<br>en<br>ng asarch engines<br>ng atao<br>1 Kayathawa<br>1 Kayathawa                                                                                                    |                                                                                                    |                                                                                                    | Month<br>3en 2013<br>Hel 2013<br>Har 2013<br>Apr 2013<br>Hes 2013                                                                                                    | United 1<br>Victoria                                                                        | D<br>D<br>D<br>D<br>D<br>D<br>D<br>D<br>D<br>D<br>D<br>D<br>D<br>D<br>D<br>D<br>D<br>D<br>D                                                                                                    | 0                                                                                            | 0<br>0<br>0<br>0<br>0                                                                       |                                                                                                    |             |                  |
| en<br>na<br>en<br>ti<br>ng asserth anginas<br>ng atao<br>1 Mayohimasa<br>Harayahita                                                                                                    |                                                                                                    |                                                                                                    | Month<br>Jam 2013<br>Hel: 2013<br>Har 2013<br>Apr 2013<br>Hels: 2013<br>Jam 2013                                                                                                    | United 1                                                                                    | D<br>D<br>D<br>D<br>D<br>D<br>D<br>D<br>D<br>D<br>D<br>D<br>D<br>D<br>D<br>D<br>D<br>D<br>D                                                                                                    | 0 0 0                                                                                        | 0<br>0<br>0<br>0<br>0<br>0<br>0                                                             | 0<br>0<br>0<br>0<br>0<br>0<br>0<br>0<br>0<br>0<br>0<br>0<br>0<br>0<br>0<br>0<br>0<br>0<br>0                                                                                                    |             |                  |
| en<br>na<br>en<br>ng asarch anginas<br>ng asarch anginas<br>ng asar<br>ng asar<br>ng asar<br>ng asar<br>ng asarch<br>ng asar<br>ng asarch<br>ng asarch<br>n                                                                     |                                                                                                    |                                                                                                    | Models<br>Jam 2013<br>Heli 2013<br>Hari 2013<br>Apr 2013<br>Heli 2013<br>Jam 2012<br>Jari 2013                                                                                            | 0<br>0<br>0<br>0<br>0<br>0<br>0<br>0<br>0<br>0<br>0<br>0<br>0<br>0<br>0<br>0<br>0<br>0<br>0 | n national<br>national<br>n<br>n<br>n<br>n<br>n<br>n<br>n<br>n<br>n<br>n<br>n<br>n<br>n<br>n<br>n<br>n<br>n<br>n                                                                                                    | 0<br>0<br>11<br>0<br>11<br>0                                                                 | 0<br>0<br>0<br>0<br>0<br>0<br>0<br>0<br>0<br>0<br>0                                         | 0<br>0<br>0<br>0<br>0<br>0<br>0<br>0<br>0<br>0<br>0<br>0                                                                                                    |             |                  |
| en<br>Ne<br>en<br>Se angende anginae<br>Ng group<br>Vidgethaeen<br>Fervanis<br>See<br>de footes                                                                                                    |                                                                                                    |                                                                                                    | Marth<br>Jan 2013<br>Her 2013<br>Her 2013<br>Her 2013<br>Jan 2013<br>Jan 2013<br>Jan 2013<br>Jan 2013                                                                                     | 0<br>0<br>0<br>0<br>0<br>0<br>0<br>0<br>0<br>0<br>0<br>0<br>0<br>0<br>0<br>0                | 0<br>0<br>0<br>0<br>0<br>0<br>0<br>0<br>0<br>0<br>0<br>0<br>0                                                                                                    | 0010000                                                                                      | 0<br>0<br>0<br>0<br>0<br>0<br>0<br>0<br>0<br>0<br>0<br>0<br>0<br>0<br>0<br>0<br>0<br>0<br>0 | 0<br>0<br>0<br>0<br>0<br>0<br>0<br>0<br>0<br>0<br>0<br>0<br>0<br>0<br>0<br>0<br>0<br>0<br>0                                                                                                    |             |                  |
| en<br>na en<br>en<br>te<br>na anarch engines<br>na anarch engines<br>na anarch engines<br>na found<br>socies<br>na found                                                                                                    |                                                                                                    |                                                                                                    | Marth<br>Jan 2013<br>Har 2013<br>Har 2013<br>Arr 2013<br>Har 2013<br>Jan 2013<br>Jan 2013<br>Jan 2013<br>Har 2013<br>Har 2013<br>Har 2013                                                 |                                                                                             | 0<br>0<br>0<br>0<br>0<br>0<br>0<br>0<br>0<br>0<br>0<br>0<br>0<br>0                                                                                                    | 0<br>0<br>0<br>0<br>0<br>0<br>0<br>0<br>0<br>0<br>0<br>0<br>0<br>0<br>0<br>0<br>0<br>0       | 0<br>0<br>0<br>0<br>0<br>0<br>0<br>0<br>0<br>0<br>0<br>0<br>0<br>0<br>0<br>0<br>0<br>0<br>0 | 0<br>0<br>0<br>0<br>0<br>0<br>0<br>0<br>0<br>0<br>0<br>0<br>0<br>0<br>0<br>0<br>0<br>0<br>0                                                                                                    |             |                  |
| en<br>ne<br>en<br>ti<br>ng anaprob angjinas<br>ng anaprob angjinas<br>ne angjinas<br>ne angjinas<br>ne<br>ne dooles<br>ne found                                                                                                    |                                                                                                    |                                                                                                    | Marth<br>3m 2013<br>Mar 2013<br>Mar 2013<br>Mar 2013<br>Mar 2013<br>Ang 2013<br>Mar 2013<br>Mar 2013<br>Mar 2013<br>Mar 2013<br>Mar 2013<br>Mar 2013<br>Mar 2013<br>Mar 2013              | 0<br>0<br>0<br>0<br>0<br>0<br>0<br>0<br>0<br>0<br>0<br>0<br>0<br>0<br>0<br>0<br>0<br>0<br>0 | entie of<br>entities<br>0<br>0<br>0<br>0<br>0<br>0<br>0<br>0<br>0<br>0<br>0<br>0<br>0<br>0<br>0<br>0<br>0<br>0<br>0                                                                                                    | 0<br>0<br>11<br>0<br>0<br>0<br>12<br>0<br>0<br>12<br>67                                      | 0<br>0<br>0<br>0<br>0<br>0<br>0<br>0<br>0<br>0<br>0<br>0<br>0<br>0<br>0<br>0<br>0<br>0<br>0 | 0<br>0<br>0<br>0<br>0<br>0<br>0<br>0<br>0<br>0<br>0<br>0<br>0<br>0<br>0<br>0<br>0<br>0<br>0                                                                                                    |             |                  |
| en<br>Na<br>Na<br>Na<br>Na Jacob<br>Na Jacob |                                                                                                    |                                                                                                    | Marth<br>Jan 2013<br>Hair 2013<br>Hair 2013<br>Hair 2013<br>Hair 2013<br>Jan 2013<br>Hair 2013<br>Hair 2013<br>Hair 2013<br>Hair 2013<br>Hair 2013<br>Hair 2013<br>Hair 2013<br>Hair 2013 | 0<br>0<br>0<br>0<br>0<br>0<br>0<br>0<br>0<br>0<br>0<br>0<br>0<br>0<br>0<br>0<br>0<br>0<br>0 |                                                                                                    | 0<br>0<br>11<br>0<br>0<br>0<br>0<br>0<br>0<br>0<br>0<br>0<br>0<br>0<br>0<br>0<br>0<br>0<br>0 | 0<br>0<br>0<br>0<br>0<br>0<br>0<br>0<br>0<br>0<br>0<br>0<br>0<br>0<br>0<br>0<br>0<br>0<br>0 | 0<br>0<br>0<br>0<br>0<br>0<br>0<br>0<br>0<br>0<br>0<br>0<br>0<br>0<br>0<br>0<br>0<br>0<br>0                                                                                                    |             |                  |

Demikianlah sekilas tentang Repositori Universitas Negeri Gorontalo